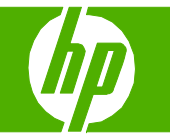

### Select scan properties

| How do I?                                                               | Steps to perform                                                                                                    |                                                                                     |
|-------------------------------------------------------------------------|----------------------------------------------------------------------------------------------------|-------------------------------------------------------------------------------------|
| Scan from the product                                                   | <ul> <li>Scanning from the product control panel is only supported with a full software installation. HP ToolboxFX must be running to scan by using the Scan To button or the Start Scan button.</li> <li>1 Scan directly from the product by using the control-panel scan buttons. Press Start Scan or Scan To to scan to a folder (Windows only) or to scan to e-mail.</li> </ul>                                                                                                    |                                                                                     |
| Set up the product Scan To button to set up destinations on the product | 1 Click Start, click Programs (or All Programs in<br>Windows XP), click HP, click the product, click Scan,<br>and then click Settings.                                                                                                    | Start<br>Programs / All Programs<br>HP<br>HP LaserJet M2727 MFP<br>Scan<br>Settings |
|                                                                         | <ol> <li>Select Change the destinations that show up on the all-in-one control panel.</li> <li>The product is pre-configured with the following three destinations in the dialog box.         <ul> <li>Scan a document and attach it to an e-mail</li> <li>Scan a photo and attach it to an e-mail</li> <li>Scan a photo and save it as a file</li> <li>Highlight a destination and click the arrow to move to the destinations currently on the dialog box. Repeat for all three destinations.</li> </ul> </li> </ol> | Change the destinations that show up on the all-<br>in-one control panel            |

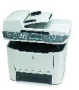

# HP LaserJet M2727 MFP Series – Scan

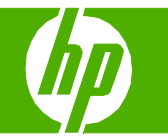

## E-mail my scan

| How do I?                                                                                                    | Steps to perform                                                                                                    |                                                                    |
|----------------------------------------------------------------------------------------------------|----------------------------------------------------------------------------------------------------|--------------------------------------------------------------------|
| Scan to a file, e-mail, or software program<br>NOTE: To use this feature in Windows, a destination must<br>be programmed in the scan setup before scanning to a<br>destination. | <ol> <li>Load the originals that are to be scanned face-up in<br/>the automatic document feeder (ADF) input tray, with<br/>the top of the document forward, and adjust the media<br/>guides.</li> <li>-Or-</li> </ol>              | B<br>0<br>0<br>0<br>0<br>0<br>0<br>0<br>0<br>0<br>0<br>0<br>0<br>0 |
|                                                                                                    | Lift the flatbed scanner lid and load the original that is<br>to be scanned face-down on the flatbed scanner with<br>the top, left corner of the document located in the<br>lower-right corner of the glass. Gently close the lid. |                                                                    |
|                                                                                                    | 2 On the product control panel, press <b>Scan To</b> .                                                                                                    |                                                                    |
|                                                                                                    | <b>3</b> Use the arrow buttons to select a file destination.                                                                                                    | E-mail                                                             |
|                                                                                                    | 4 Press Start Scan or OK to scan the document to a file.                                                                                                    |                                                                    |

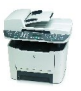

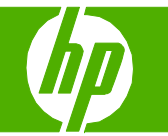

## Send my scan to a folder

| How do I?                                                                                                    | Steps to perform                                                                                                    |             |
|----------------------------------------------------------------------------------------------------|----------------------------------------------------------------------------------------------------|-------------|
| Scan to a file, e-mail, or software program<br>NOTE: To use this feature in Windows, a destination must<br>be programmed in the scan setup before scanning to a<br>destination. | <ol> <li>Load the originals that are to be scanned face-up in<br/>the automatic document feeder (ADF) input tray, with<br/>the top of the document forward, and adjust the media<br/>guides.</li> <li>-Or-</li> </ol>              |             |
|                                                                                                    | Lift the flatbed scanner lid and load the original that is<br>to be scanned face-down on the flatbed scanner with<br>the top, left corner of the document located in the<br>lower-right corner of the glass. Gently close the lid. |             |
|                                                                                                    | 2 On the product control panel, press <b>Scan To</b> .                                                                                                    |             |
|                                                                                                    | <b>3</b> Use the arrow buttons to select a file destination.                                                                                                    |             |
|                                                                                                    |                                                                                                    | Folder name |
|                                                                                                    |                                                                                                    |             |
|                                                                                                    | 4 Press Start Scan or OK to scan the document to a file.                                                                                                    |             |

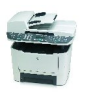

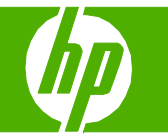

### Make my scan look better

| How do I?                                                                                                    | Steps to perform                                                                                                    |  |
|----------------------------------------------------------------------------------------------------|----------------------------------------------------------------------------------------------------|--|
| Clean the scanner glass                                                                                                    | 1 Turn off the product, unplug the power cord from the electrical socket, and raise the lid.                                                                                                    |  |
| Dirty glass, from fingerprints, smudges, hair, and so on,<br>slows down performance and affects the accuracy of<br>special features such as fit-to-page and copy.                                     | 2 Clean the glass by using a soft cloth or sponge that<br>has been moistened with nonabrasive glass cleaner.<br>CAUTION: Do not use abrasives, acetone, benzene,<br>ammonia, ethyl alcohol, or carbon tetrachloride on any<br>part of the product; these can damage the product. Do<br>not place liquids directly on the glass. They might<br>seep under it and damage the product. |  |
| <b>NOTE</b> : If streaks or other defects appear only on copies produced using the automatic document feeder (ADF), clean the scanner strip (step 3). It is not necessary to clean the scanner glass. | 3 Clean the scanner strip by using a soft cloth or sponge<br>that has been moistened with nonabrasive glass<br>cleaner.                                                                                                    |  |
|                                                                                                    | 4 To prevent spotting, dry the glass by using a chamois<br>or cellulose sponge.                                                                                                    |  |

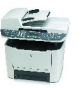